| DMIŠ J                                                                                                    | Stáhni,<br>ulož,<br>vyplň,<br>pošli                                                                                                    |
|----------------------------------------------------------------------------------------------------|----------------------------------------------------------------------------------------------------|
| DOMOV MLÁDEŽE, INTERNÁT<br>A ŠKOLNÍ JÍDELNA HRADEC KRÁLOVÉ                                                                                                    |                                                                                                    |
|                                                                                                    |                                                                                                    |
|                                                                                                    | Přidej se k nám!<br>Pošli přihlášku do<br>31. 5. 2024                                                                                                    |
| 1. OTEVRU SI WEBOVE STRANKY                                                                                                    |                                                                                                    |
| <ul> <li>priniasku najau na www.dmnk.cz v sekci Pro uchazece .</li> <li>2. NA KONCI STRÁNKY SI VYHLEDÁM<br/>DOKUMENT PŘIHLÁŠKA</li> <li>Dokumenty ke stažení</li> <li>Polišká k ubytování školní rok 2024/2025 ve formátu Excl.</li> </ul>                                                                                                    | PRO UCHAZEČE                                                                                                    |
| <ul> <li>Prosime priorize vyplickat přihážkav v Excelu, velmi nám to pomíže při zpracování dválk. Na přihážke vypline váchny 3 listy, navedné ji uložite a spolu s výplem z 1005 zalete v přiloze na uvedený e-mail prihážka gdomhkcz.</li> <li>Kliknutím si stáhnu přihlášku</li> </ul>                                                                                                    | k ubytování                                                                                                    |
| 3. STÁHNU SI DOKUMENT DO POČÍTAČE                                                                                                    | tp:/KJA/K2F/K2F/dmink.cz%ZFwp-content%ZFuploads/K2F2024/K2F03/K2FPvhlaska-2024,25-fom<br>soft Edge. Polud cheete soubor poubl později, zvelte Stálhnout soubor.                                                                                                    |
| <ul> <li>kliknutím na stáhnout soubor se soubor uloží do složky stažené soubor</li> <li>otevřu si soubor</li> <li>Stažené soubory</li> </ul>                                                                                                    | P     Hieldst niktroje, nipovidu a dalla (At+ 8)       Rovice     Zobrazeni       Napovida     Kresleni       D     El v & A v   El v & Zalomit       M     1       jama                                                                                                    |
| Prihlaska-2024_25-formular-1 (1).xlsx                                                                                                    | Mi Admat                                                                                                    |
| 4. POVOLÍM ÚPRAVY A ZAČNU PŘIHLÁŠKU VYPLŇOVAT                                                                                                    |                                                                                                    |
| <ul> <li>bez potvrzení "povolit úpravy" nelze přihlášku vyplnit</li> </ul>                                                                                                    | Poladak 2002,55 domuđar 1 (1) (dokladni gob marzi Nigovića © Rabitete mi, o chode udite.  Povići upre- policija 2002.  Povići upre- policija 2002.  Povići upre- |
| 5. VYPLŇÍM VŠECHNA ŠEDÁ POLE V CELÉM DOKUMENTU                                                                                                    | J                                                                                                    |
| <ul> <li>vyplňuji všechna šedá pole v celém dokumentu</li> <li>u kolonky "název školy" vyberu školu pomocí<br/>nabídky, po stlačení šipky pro výběr, pokud tam</li> </ul>                                                                                                    | 2.strana / Příloha kritéria                                                                                                    |
| SKOIGINENI, KONTOKUJI BC. DAVIGA HUIKU<br>(hulka@dmhk.cz, 495 540 064)         14       Název školy       7         15       adresa ši<br>SŠSVG - Střední škola služeb, obchodu a gastronomie<br>adresa ši<br>SŠVT - Střední škola vizuální tvorby, s. r. o.       11         16       Rodiče'       TRIVIS - Střední škola vizuální tvorby, s. r. o.         16       Rodiče'       TRIVIS - Střední škola vizuální tvorby, s. r. o.         17       Přijmeni:       matki         18       Jméno:       VOŠsZrt - Vyšší odborná škola, Střední škola, Základní škola a Mat         19       tunce, cu,       tunce, cu, | a školní rok 2024/25<br>Iné číslo: 09123456/7890<br>Ium narozeni: 23.01.2009<br>Státní přístušnost ČR<br>přístušnost ČR<br>iné pojěřovny 111<br>nali žáka: novaklosef@seznam.cz<br>Třidga (ročnik):                                                                                                    |

Stáhni, ulož, vyplň, pošli..

Přidej se k nám! Pošli přihlášku do 31. 5. 2024

## 6. VYPLNÍM PŘÍLOHU - KRITÉRIA

Š

DOMOV MLÁDEŽE, INTERNÁT A ŠKOLNÍ JÍDELNA HRADEC KRÁLOVÉ

- zajdu na **www.idos.cz**
- nastavit si odjezd z místa bydliště do Hradce Králové (na terminál nebo hlavní nádraží) tak, aby se stihl žák dostavit na začátek vyučování
- vybrat nejvhodnější spoj, který nám ukáže vzdálenost v km a časová náročnost cesty, na základě těchto údajů pak vyplnit kritéria č. 2,3
- výpis z Idosu je potřeba přiložit vytištěný k přihlášce
- další kritéria (č. 4, 5, 8, 9) je třeba doložit potřebnými potvrzeními (ta jsou vždy napsaná v závorce modře)

## 7. ULOŽÍM VYPLNĚNÝ SOUBOR

• Soubor/uložit jako: Přihláška 2024/25 - Novák

## 8. POŠLU VYPLNĚNOU PŘIHLÁŠKU NA E-MAIL

• pošlu na e-mail: prihlaska@dmhk.cz

## 9. ŘÁDNĚ VYPLNĚNOU A PODEPSANOU PŘIHLÁŠKU POŠLU POŠTOU

- pošlu originál vyplněné přihlášky poštou na podatelnu: Domov mládeže, internát a školní jídelna, Hradec Králové, Vocelova 1469/5, 500 02 Hradec Králové
- nebo mohu zaslat do datové schránky: 49mybsp

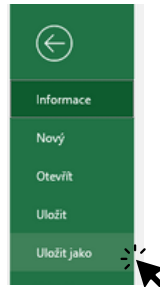